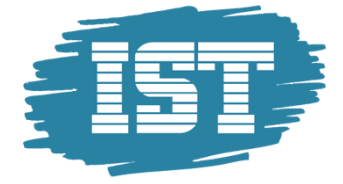

# IST Timeplan Brukermanual

Sist endret: 24.10.2016

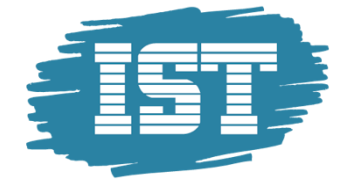

#### Innhold

| Føring av fravær                     | 3  |
|--------------------------------------|----|
| Finn riktig klasse                   | 3  |
| Føre fravær på en eller flere elever | 4  |
| Registrering av merknader            | 5  |
| Rapporter                            | 6  |
| Føring av fravær i listevisning      | 7  |
| Foresattpålogging / Elevpålogging    | 8  |
| App til mobil                        | 8  |
| Administratorinnstillinger           | 9  |
| Fraværsårsaker                       | 10 |
| Merknader                            | 12 |
| Tilgang for lærere                   | 13 |

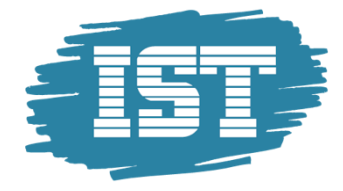

# Føring av fravær

I IST Fravær er det tilgang til en komplett fraværsmodul som håndterer time- og dagsfravær med årsakskoder, merknader og varsler. Som standard leveres løsningen med mulighet for alle lærere til å føre fravær på samtlige leksjoner. Løsningen gir full logg på hvem som har ført hva. Verktøyet har støtte for at skoleeier v/systemadministrator definerer et fastsatt kodeverk for merknader og fraværsårsaker. Fraværskoder kan settes til å ha standardverdi «vitnemålsfravær» eller «ikke tellende» slik som for eksempel elevrådsarbeid.

### Finn riktig klasse

Fraværsmodulens grensesnitt er kalenderbasert og oppdateres automatisk fra skolens timeplan i Untis/Novaschem eller i timeplanen registrert i IST Timeplan.

| Nydalen Ungdomsskole    | « |                                                                                   |                                                                                  |                                                                        | Etin                                                                             | n Bjertnes 🖌                                                     | Ansatt - Logg ut 🗐     |
|-------------------------|---|-----------------------------------------------------------------------------------|----------------------------------------------------------------------------------|------------------------------------------------------------------------|----------------------------------------------------------------------------------|------------------------------------------------------------------|------------------------|
| Startside               |   |                                                                                   |                                                                                  |                                                                        |                                                                                  |                                                                  | her 70 els 2014        |
| Planlegge neste skoleår | ~ | I dag Timepian Undervisning Bestille Fravær / Me                                  | verknader Vikarlater Grunndata Administrasjon Profil                             |                                                                        |                                                                                  | +                                                                | 2016/2017              |
| Administrasjon          | ~ | Timeplan 10A                                                                      |                                                                                  |                                                                        |                                                                                  |                                                                  |                        |
| Valg                    | ~ |                                                                                   |                                                                                  |                                                                        |                                                                                  |                                                                  |                        |
| Prøver                  | ~ | 10A Uke<br>17.10.2016                                                             | Kontaktlærer:                                                                    |                                                                        |                                                                                  |                                                                  | 🛱 🖨 🗢                  |
| Organisasjon            | ~ |                                                                                   |                                                                                  |                                                                        |                                                                                  |                                                                  |                        |
| Integrasjoner           | ~ | man. 17. okt. 2016                                                                | tir. 18. okt. 2016                                                               | ONS. 19. okt. 2016                                                     | tor. 20. ekt. 2016                                                               | fre. 21. okt. 20                                                 | 016                    |
| IOP                     | ~ | 08.00<br>Samfunnsfag                                                              | 08.00<br>Engelsk skrittig                                                        | 08.00<br>Samfuonsfag                                                   | 08.00<br>Matematikk                                                              | 08.00<br>Mat og beise 10. án                                     | strion                 |
| Konto                   | ~ | Arnesen Aase<br>R104                                                              | Ellefsen Ada, Renning Aina<br>R104                                               | Amesen Aase<br>P104                                                    | Larsson Aase, Daten Kate                                                         | Amesen Aase                                                      |                        |
| Person                  | ~ | 08.45                                                                             | 5 08.45                                                                          | 08.45                                                                  | 08.45                                                                            | 10000                                                            | 08.45                  |
| Timeplan                | ^ |                                                                                   |                                                                                  |                                                                        |                                                                                  |                                                                  |                        |
| Timeplanlegging         |   | 08.55<br>Naturfag<br>Arnesen Aase, Eilefsen Ada<br>R104, R105                     | 08.55 Matematikk<br>Larsson Aase, Dalen Kate<br>R104                             | Utdanningsvalg<br>Arnesen Aase<br>R104                                 | 08.55<br>Engelsk, skriftlig<br>Ellefsen Ada, Ronning Aina<br>R104                | 08.55 08.55                                                      | C8.55                  |
|                         |   | 09.40                                                                             | 0 09.40                                                                          | 09.40                                                                  | 09.40                                                                            | Innsats for andre Fysisk aktivitet o<br>Engh Raymond Tyert Adele | g I Medier og informas |
|                         |   | 09.50<br>Norsk hovedmål, skriftlig<br>Mork Alfhild, Armesen Aase<br>R104<br>10.35 | 09.50<br>Kr.dom, rel., livssyn og etikk<br>Arnesen Aase<br>R104<br>5 10.35       | 09.50<br>Naturfag<br>Arnesen Aase, Ellefsen Ada<br>R104, R105<br>10.35 | 09.50                                                                            | R104 Hall B                                                      | R104                   |
|                         |   |                                                                                   |                                                                                  |                                                                        | Hovde Alna, Arnesen Aase                                                         |                                                                  |                        |
|                         |   | 10.45<br>Kunst og håndverk                                                        | 10.45 10.45 10.45 Spansk I, 10. årstrit Tysk I, 10. årstrinn Fordypning i norsk  | Norsk hovedmál, skriftig                                               | R104, Hali A<br>11.30                                                            | 10.45<br>Musikk                                                  |                        |
|                         |   | K&H<br>12.25                                                                      | R104 R104 R104 R104 R104 R104 R104 R104                                          | MOIX AITINA, AMEsen Aase<br>R104                                       | 11.40<br>Norsk hovedmål, skrittig<br>Mork Althild, Arnesen Aase<br>R104<br>12.25 | Amesen Aase<br>MUS                                               | 17.25                  |
|                         |   | 12.25                                                                             | 12.25                                                                            | 12.23                                                                  | 14.29                                                                            |                                                                  | 14.43                  |
|                         |   | 12.35<br>Matematikk<br>Larsson Aase, Dalen Kate<br>R104<br>13.20                  | 12.35<br>Norsk hovedmål, skrittig<br>Mork Alfhild, Arnesen Aase<br>R104<br>13.20 | 12.35 Matematikk<br>Larsson Aase, Daten Kate<br>R104 13.20             | 12.35<br>Naturfag<br>Amesen Aase, Ellefsen Ada<br>R104, R105<br>13.20            | 12.35<br>Samfunnafag<br>Amesen Aase<br>R104                      | 13.20                  |

Fraværsføring er kalenderbasert

Det er mulig å velge å se timeplan for lærer, klasse og elev, og dette betyr at alle lærere kan gå inn på hvilken som helst klasse og føre fravær.

| I dag | ; Timeplan  | Undervisning | Bestille  | Fravær / Merknader | Vikariater | Grunndata | Administr | asjon | Profil  |                       |    |    |
|-------|-------------|--------------|-----------|--------------------|------------|-----------|-----------|-------|---------|-----------------------|----|----|
|       |             |              |           |                    |            |           |           | ÷     | tor. 20 | 0. okt. 20<br>16/2017 | 16 | 10 |
| Timep | olan Klasse |              |           |                    |            |           |           |       |         |                       |    |    |
| Kla   | isse        |              | Uke       |                    |            |           |           |       |         |                       |    |    |
| Ve    | lg her      | -            | 17.10.201 | 16 🔹 🕨             | •          |           |           |       | 13      |                       | \$ |    |
| 10    | A           |              |           |                    |            |           |           |       |         |                       |    |    |
| 10    | В           |              |           |                    |            |           |           |       |         |                       |    |    |
| 8A    |             |              |           |                    |            |           |           |       |         |                       |    |    |
| 8B    |             |              |           |                    |            |           |           |       |         |                       |    |    |
| 9A    |             |              |           |                    |            |           |           |       |         |                       |    |    |
| 9B    |             |              |           |                    |            |           |           |       |         |                       |    |    |

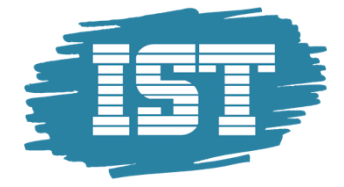

#### Føre fravær på en eller flere elever

Lærer klikker på ønsket time, og så ikonet for Fravær/Merknader:

| Ŀ | on 19.0 | okt.2016, 08 | 80 - 00 | 1:45                |        |                     |              |             |            |        |        |         |                    |                        |        |          |
|---|---------|--------------|---------|---------------------|--------|---------------------|--------------|-------------|------------|--------|--------|---------|--------------------|------------------------|--------|----------|
| Γ |         |              |         |                     |        |                     |              |             |            |        |        |         |                    |                        |        |          |
|   | Klass   | e: 10A       |         |                     |        |                     |              |             |            |        |        |         |                    |                        |        |          |
|   | Тур     | e Aktivitets | /pe     | Fag                 | Klasse | Undervisningsgruppe | Lærer        | Rom         | Merknad    | f.o.m. | t.o.m. |         | Fravær / Merknader | Undervisningsmateriell | Bruker | Best.nr. |
|   |         | Undervisn    | ng Sa   | mfunnsfag (SAF0010) | 10A    | 10ASAF0010          | Arnesen Aase | <u>R104</u> | 10ASAF0010 | 08:00  | 08:45  | i 🖗 🛛 🖉 |                    | 靐                      |        |          |

Da vises en oversikt over faggruppens elever. Det kan veksles mellom visning med og uten elevbilder, samt at det er mulig å se elevene i et klassekart slik de sitter i klasserommet. Dette kan være nyttig i starten av skoleåret og ved bruk av vikarer. Dette aktiveres ved knappen til venstre av de tre knappene oppe til høyre i bildet under:

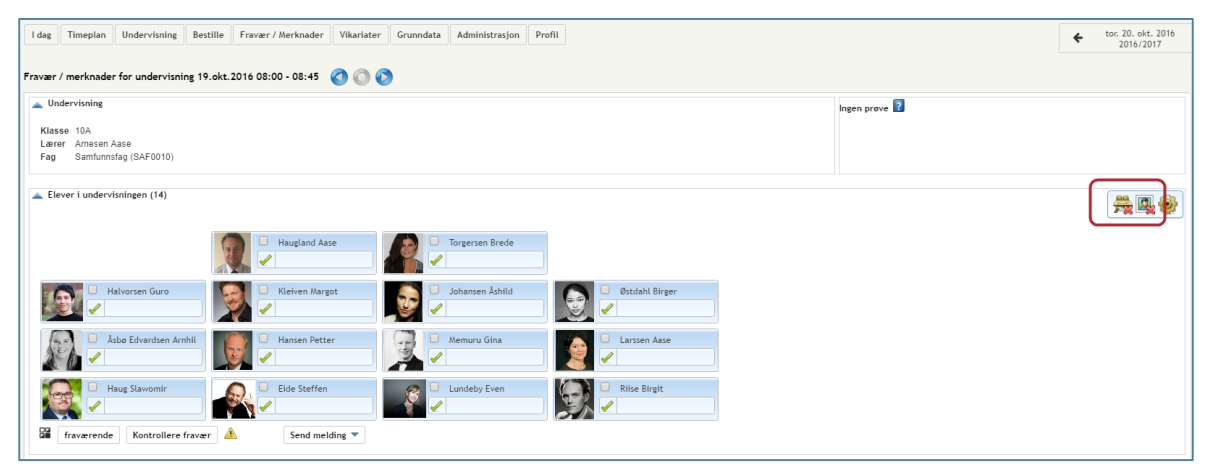

Elevene i faggruppen vises slik de sitter i klasserommet

Det kan registreres fravær på en eller flere elever (med samme fraværsårsak) for hele timen eller deler av timen (minuttfravær) samt å sette heldagsfravær ved å endre på start- og sluttidspunktet for fraværet. Et klikk på den grønne haken setter eleven fraværende uten fraværsårsak, mens en markering i sjekkboksen på en eller flere elever samt et klikk på Fraværende åpner dialogboksen der fraværsårsak settes:

| 🗻 Elever i undervisningen (1-                                                                                                    | 4)                                                                                                    |
|----------------------------------------------------------------------------------------------------|----------------------------------------------------------------------------------------------------|
|                                                                                                    | Haugland Aase                                                                                                    |
| Halvorsen Gu                                                                                                    | ro 🛛 🕞 🕞 Kleiven Margot                                                                                               |
| Haug Staw                                                                                                    | Elev<br>Asbø Edvardsen Amhild Albertine<br>Halvorsen Guro<br>f.o.m.<br>19.10.2016<br>Starttid<br>08.00<br>08.45<br>V  |
| First Strength Strength Strengt Strength Strength Strength Strength Strength Strength Strength St | Fraværsårsak<br><velg><br/><velg><br/>Elevrådsarbeid<br/>Lege/Tannlege<br/>Sykdom<br/>Velferdspermisjon</velg></velg> |

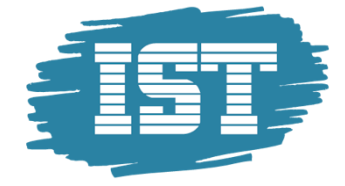

# Registrering av merknader

Ved et klikk på Merknader (se pil) kan læreren enkelt føre merknader i orden og adferd ved å velge en eller flere elever. I tillegg til valg på «Merknadskategori» orden og atferd samt aktuell kode for «Merknad» er det også mulig å legge til en utfyllende tekst:

| I dag Timeplan Undervisning Bestille Fravær / Merknad                                                                                                    | der Vikariater Grunndata Administrasjon Profil |
|----------------------------------------------------------------------------------------------------|------------------------------------------------|
| Fravær / merknader for undervisning 19.okt.2016 08:00 - 08:4                                                                                                    | 15 🔕 🔘 🔕                                       |
| Undervisning<br>Klasse 10A<br>Lærer Arnesen Aase<br>Fag Samfunnsfag (SAF0010)<br>Elever I undervisningen (14)<br>Haugta<br>Hatvorsen Guro<br>Hatvorsen Guro<br>Haugta<br>Haugta | Merknad 28                                     |
| - Fraværende elever (0)                                                                                                    | Merknadsskategori<br>Orden 🛛 🗶 💌               |
| VIndervisningsmateriell Merknader (10)                                                                                                    | Merknad<br>Glemt arbeid<br>Merknad             |
| Elever med bilde Tilbake                                                                                                    | Det er mulig å taste inn flere tegn.: 1000     |

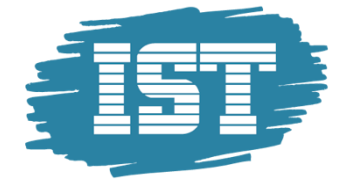

### Rapporter

Lærer har tilgang til et bredt utvalg rapporter på fravær som gir både faglærer og kontaktlærer god oversikt over elevens fraværsstatus totalt og i det enkelte fag. Rapportene genereres fra menypunktet Fravær/Merknader – Rapporter ved noen få klikk i et oversiktlig grensesnitt som vist under:

| I dag Timeplan      | Undervisning              | Bestille   | Fravær / Merknade  | r Vikariater       | Grunndata       | Administrasjon                | Profil         |                  |                      |
|---------------------|---------------------------|------------|--------------------|--------------------|-----------------|-------------------------------|----------------|------------------|----------------------|
| Rapporter           |                           |            |                    |                    |                 |                               |                |                  |                      |
| Klasse              | Elev                      |            |                    | Tidsrom            |                 |                               |                |                  |                      |
| -Alle-              | <ul> <li>Alle-</li> </ul> |            | •                  | 17.10.2016         | 21.10.2016      | <ul> <li>Valgt uke</li> </ul> |                | -                |                      |
| 📇 Fravær            |                           |            | 🛿 Fraværstider 🔲 F | orsinkelser 📄 K    | un dokumentert  | fravær 📄 Alle ele             | evene          |                  |                      |
| Fraværstid pr elev  | 📜 📼                       | 📧 pr tim   | e                  | -Alle-             | •               | uten sidebytte                |                |                  |                      |
| Fraværstid pr klass | e 😕 💷                     | 📧 pr tim   | e                  | -Alle-             | •               | sortert etter ele             | ever 🖌 Skill o | dager og timer 🕑 | Aktiver klassefilter |
| Fraværstid pr fag   | <b>)</b>                  | 📧 Totalo   | oversikt           | -Alle-             | •               | ]                             |                |                  |                      |
| Fraværsdager pr. fa | aggruppe 📜 🔤              | 📧 Totalo   | oversikt           | -Alle-             | ۲               | ]                             |                |                  |                      |
| Fraværsdager pr kl  | asse 🛛 🚨 🧰                | 📉 🔲 He     | le dager           |                    |                 |                               |                |                  |                      |
| Fraværsoverskride   | Se CSU                    | 🛛 🖾 Mer en | n 16 Fraværstimer  | 4 Uker             |                 |                               |                |                  |                      |
| Fraværsoversikt     | 650                       | X          |                    |                    |                 |                               |                |                  |                      |
| Tilstedeværelser    | <b>)</b>                  | x          |                    |                    |                 |                               |                |                  |                      |
| Fravær              | <b>)</b>                  | X          |                    |                    |                 |                               |                |                  |                      |
| Udokumentert frava  | ær 😕 📼                    | 📉 lenger   | enn 3 Dager        |                    |                 |                               |                |                  |                      |
| Fraværsmelding      | 2                         | pr tim     | e                  | Grupperin          | g pr. uke 📄 Vis | avlyste timer                 |                |                  |                      |
| Katastrofeliste     | 2                         |            |                    |                    |                 |                               |                |                  |                      |
|                     |                           |            |                    |                    |                 |                               |                |                  |                      |
| 📇 Merknader         |                           |            |                    |                    |                 |                               |                |                  |                      |
| Merknader pr. elev  | 📜 🔤 🗾 -/                  | Alle-      | ٣                  |                    |                 |                               |                |                  |                      |
| Merknader pr. klass | se 🚨 🔤 🔣 🖃                | Alle-      | 🔻 🔲 S              | ortert etter eleve | r               |                               |                |                  |                      |
|                     |                           |            |                    |                    |                 |                               |                |                  |                      |
| Arbeidsrapport      |                           |            |                    |                    |                 |                               |                |                  |                      |
| Arbeidsrapport pr d | lag 🗾 🛄 🔟                 |            |                    |                    |                 |                               |                |                  |                      |
| Dagsoversikt klass  | • 🛃 🛄 🖾 🛙                 | uten sidet | bytte              |                    |                 |                               |                |                  |                      |
| Ukeoversikt klasse  | 😕 📼 🔀 🗉                   | med frava  | er                 |                    |                 |                               |                |                  |                      |

Lærer har mange muligheter til generering av forskjellige fraværsrapporter

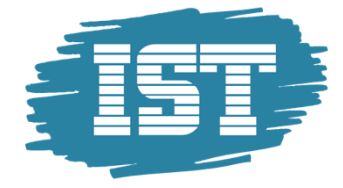

# Føring av fravær i listevisning

Løsningen har støtte for fraværsregistrering i listevisning, uten å ta utgangspunkt i timeplanen. Dette kan være nyttig for kontorpersonalet og gjøres fra menyen Fravær/Merknader - Fravær. Der er det mange filter og sorteringsmuligheter, og det er enkelt å se hvilke fravær som står uten årsak og dermed må følges opp:

| Alle-       Alle-       Image: Constraint of the second constraint of the second constraint of th                   | Klasse |                |      |        |         | Elev     |                     |               | Søk     |             |         | Tids | from          |       |        |      |           |                 |       |   |
|----------------------------------------------------------------------------------------------------|--------|----------------|------|--------|---------|----------|---------------------|---------------|---------|-------------|---------|------|---------------|-------|--------|------|-----------|-----------------|-------|---|
| Aktiver klassefilter<br>Vise slettede datasetninger     Fraværsårsak     Status     Sortering       Utvalg                                                                                                    | -Alle- |                |      |        | •       | -Alle-   |                     | • %           |         |             | P       | 21.0 | 09.2015 -     | 25.0  | 9.2015 | *    | Valgt u   | ke              |       |   |
| Utvalg       Type       Bruker       Elev       Klasse       Ko-lær       f.o.m.       Begynnelse       t.o.m.       Slutt       Årsak       Status       Tekst         Image: Internet of the state of the state of the                                                                                                    |        |                |      |        |         | Akt      | iver klassefilter   |               | Fraværs | arsak       |         | Stat | tus           |       | - 1    | 5    | Sortering |                 |       | - |
| Utvale       Type       Funder       Elev       Klasse       Kolær       f.o.m.       Begynnelse       t.o.m.       Slutt       Årsak       Štatus       Tekst         I       I N K T       Garinal       Andersson Arnfinin       10A       21.sep.2015       15:33       21.sep.2015       16:00       Annen undervisining       Dok. / 2         I       I K K K K K K K K K K K K K K K K K K K                                                                                                    |        |                |      |        |         | V15      | e slettede datasetn | inger         | -Alle-  |             | •       | -A   | lie-          |       | •      |      | Klasse,   | elev, da        | ito   | - |
| Image: Second second second | Utvalg |                |      |        | Туре    | Bruker   | Elev                | <u>Klasse</u> | Ko-lær  | f.o.m.      | Begynne | else | <u>t.o.m.</u> | Slutt |        | Årsa | <u>ik</u> | Status          | Tekst |   |
|                                                                                                    |        | 1              | ×    | 9      |         | carinal  | Andersson Arnfinn   | 10A           |         | 21.sep.2015 | 15:33   |      | 21.sep.2015   | 16:00 | Annen  | und  | ervisning | <u>Dok.</u> / 2 | /     | / |
| Image: Second state of the second state of the second s |        | 1              | ×    | 5      | -       | carinal  | Eide Celine         | 10A           |         | 21.sep.2015 | 08:00   |      | 21.sep.2015   | 16:00 |        |      |           | ? -             |       |   |
| Image: Second state of the second state of the second s |        | 1              | ×    | 5      | 1       | carinal  | Eliassen Hallgeir   | 10A           |         | 21.sep.2015 | 15:33   |      | 21.sep.2015   | 16:00 | Elevrå | d    |           | <u>Dok.</u> / 3 |       | / |
| 4 Elementer funnet, vis alle Elementer.1                                                                                                    |        | 1              | ×    | 5      | lange . | carinal  | Frantzen Joar       | 10A           |         | 21.sep.2015 | 15:33   |      | 21.sep.2015   | 16:00 |        |      |           | 214             | -     |   |
| Fraværsrapport                                                                                                    | Frava  | nter<br>ersrap | port | et, vi | s alle  | Elemente | er.1                |               |         |             |         |      |               |       |        |      |           |                 |       |   |

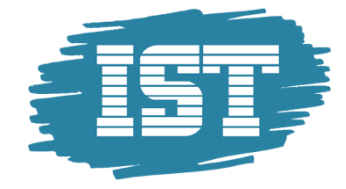

### Foresattpålogging / Elevpålogging

Eleven og foresatte kan logges seg inn via en egen lenke til en side som som gir full informasjon om totalt fravær og dokumentasjon av orden og adferd (merknader) registrert i verktøyet.

Fra denne startsiden har de også tilgang til å føre fraværsmeldinger om kjent fravær fremover i tid, noe som oppdateres automatisk i fraværsprogrammet.

### App til mobil

Det finnes en app for lærere. Denne lastes enkelt ned fra Google Play eller App Store ved søk på UntisMobile.

Inneholder all funksjonalitet for fraværsføring fra mobile enheter. Denne appen gjør det enda enklere for faglærer å føre fravær uansett hvor man befinner seg, samtidig som det øker sannsynligheten for at faglærer fører fraværet kontinuerlig og ikke samler det opp til senere.

| 0 🐲 0                | 8 \$ (         | ) <b>?</b> /       | 09:48               |
|----------------------|----------------|--------------------|---------------------|
| 4A 🔮                 | Ö <sub>1</sub> | 12                 | :                   |
| 🏠 Personal timetable | u<br>9.        | Fri<br>6.9.        | Sat<br>7.9.         |
| Frequently used      | Eul            | M R4A<br>Arc 4A    | BIO BIS<br>Arnim 4A |
| Hero                 | BIS            | L R4A              | L R4A               |
| 🧶 4A                 | • • •          | Mor 4A             | Mor 4A              |
| 🗊 Bach               | 74A<br>4A      | D R4A<br>Foss 4A   | D R4A<br>Foss 4A    |
| Timetable            | R4A            | E R4A              | PH PHS              |
| 😺 Classes            | - 4A           | Kep 4A             | McDow 4             |
| 👕 Teachers           | - CHS<br>4A    | GSK R4A<br>Foss 4A |                     |
| Rooms                | R4A            |                    |                     |
| Profiles             |                |                    |                     |
| demomobile hero      | •              | LUK LUM<br>Ar Blan |                     |
|                      |                |                    |                     |
|                      | )              | Ū                  |                     |

|    | Ū     | ě                 |                        |                   | 8 % 0                | ) 📚 🖌       | 2 09:4         |
|----|-------|-------------------|------------------------|-------------------|----------------------|-------------|----------------|
|    |       | ) Hero            | dot                    |                   | Ö <sub>1</sub>       | 12          | :              |
|    |       | Mon<br>2.9.       | Tue<br>3.9.            | Wed<br>4.9.       | Thu<br>5.9.          | Fri<br>6.9. | Sat<br>7.9.    |
|    | 1     | 8A R8A<br>M Hero  | 5A, 5C, 5B<br>ETH Hero | 8C PHS<br>PH Hero | S Hero               |             |                |
|    | 2     | 6A R6A<br>PH Hero |                        | 8A R8A<br>M Hero  | 6A PHS<br>PH Hero    |             | 2B PH<br>PH He |
|    | 3     | 8C PHS<br>PH Hero | 6A, 6B A<br>ETH Hero   |                   | 6A, 6B A<br>ETH Hero |             | 3C R3<br>M He  |
|    | 4     | 8A PHS<br>PH Hero |                        | 6A PHS<br>PH Hero | 3C PHS<br>PH Hero    |             | A He           |
|    | 5     |                   | 3C R3C<br>M Hero       | 8A PHS<br>PH Hero | 8A R8A<br>M Hero     |             |                |
|    | 6     | 3C PHS<br>PH Hero |                        | 2B R2B<br>PH Hero | 5B, 5C<br>ETH Hero   |             |                |
| υg | · · - |                   | 1                      |                   |                      |             |                |

|                                   |   | 03:37    |
|-----------------------------------|---|----------|
| ( 🔮 3a - D - R3a                  |   |          |
| ALL PRESENT                       |   | ABSENT   |
| Berrey, Shantell<br>08:55 - 09:40 | 0 | <i>•</i> |
| Bowerman, Ronna                   | 0 |          |
| Deavers, Nena                     | 0 | ø 🗆      |
| Desrosier, Corey<br>08:55 - 09:40 | 0 | <i>•</i> |
| Dillinger, Miles                  | 0 | <i>i</i> |
| Eisenmann Albertha<br>Finished    | ~ |          |
| Ú Ú                               |   | <u> </u> |

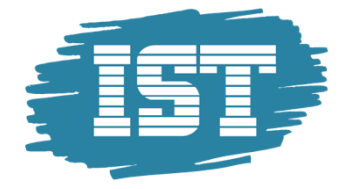

# Administratorinnstillinger

For barneskoler der elevene har mest heldagsfravær anbefales det å sette en innstilling slik at forslaget på fraværstid blir Starttid = starten av timen og Sluttid = slutten av siste time av skoledagen.

For ungdomsskoler er det derimot mer naturlig å sette dette til at Sluttid på fraværet er på slutten av aktuell leksjon.

Innstilling gjøres fra menypunktet Fravær/Merknader – Innstillinger:

| I dag Timeplan Undervisning Bestille Fravær / Merknader            | Vikariater                                        | Grunndata                     | Administrasjon | Profil |
|--------------------------------------------------------------------|---------------------------------------------------|-------------------------------|----------------|--------|
| Innstillinger fravær / merknader                                   |                                                   |                               |                |        |
| Hovedside fravær / merknader                                       |                                                   |                               |                |        |
| Sorter elevlisten                                                  | <ul> <li>Fra øvers</li> <li>Fra vensti</li> </ul> | t til nederst<br>re mot høyre |                |        |
| Sortere elevene etter klasse                                       |                                                   |                               |                |        |
| Elevbilder: Portrett                                               |                                                   |                               | /              |        |
| Antall kolonner i elevlisten                                       | 4                                                 |                               |                |        |
| Fraværsperioden må være innenfor perioden for undervisningstimene. |                                                   |                               |                |        |
| Standard sluttid for fravær                                        | Timen slu                                         | tter                          |                |        |
|                                                                    | Dagen slu Eiksert tid                             | tter<br>spunkt 12             | 95 -           |        |
| Direkte oppføring av fravær med bake i utvalgsfelt                 |                                                   | 12                            |                |        |
| Vise alle fravær denne dagen                                       |                                                   |                               |                |        |
| Vis fravær / merknader                                             |                                                   | h n n u n n l r -             |                |        |
|                                                                    | <ul> <li>valgt uke:</li> <li>Skoleåret</li> </ul> | s begynnelse                  |                |        |
|                                                                    | <ul> <li>Fiksere da</li> </ul>                    | ato                           | Ψ.             |        |
|                                                                    | til [dager]                                       | tilbake 0                     | )              |        |
|                                                                    |                                                   | _                             |                |        |

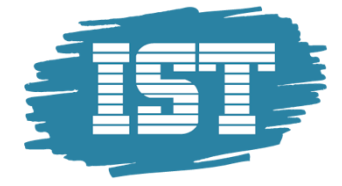

#### Fraværsårsaker

Under menypunktet Grunndata – Fraværskategori er det mulig å sette en status som legges på elevenes fravær, for eksempel dokumentert og ikke dokumentert. Denne statusen har ingen annen funksjon enn at det er en ekstra informasjon om fraværet:

| l dag  | Tir    | nepla | n Under        | visning Bes | tille Fravæ | er / Merknader | Vikariater | Grunndata | Administrasjon | Profil |
|--------|--------|-------|----------------|-------------|-------------|----------------|------------|-----------|----------------|--------|
| Fravæ  | rskate | egori |                |             |             |                |            |           |                |        |
| Søk    |        |       | Søke           |             |             |                |            |           |                |        |
| Velg   |        |       | Betegnelse     | Navn        | Dokumentert | Aktiv          |            |           |                |        |
|        | 1      | ×     | Dok.           | Dokumentert | 1           |                |            |           |                |        |
|        | P      | ×     | lkke dok.      | Ikke dok.   |             |                |            |           |                |        |
| 2 Elen | nenter | funne | et, vis alle E | lementer.1  |             |                |            |           |                |        |
| Ny     | So     | rtere | Slette         |             |             |                |            |           |                |        |

Det anbefales å bruke statusen «Dokumentert» på alle fraværsårsaker, og når man fører elevfravær som mangler dokumentasjon så velger du ingen fraværsårsak. Dermed blir det veldig tydelig spesielt i listevisning med et blått spørsmålstegn - hvilke fravær som ikke er dokumentert/har fått fraværsårsak og som bør følges opp. Se bildet under der automatisk fraværsstatus er satt til dokumentert:

| raværsårsak Sykdom (Sykdom) |                                                                                                    |  |  |  |  |  |  |  |
|-----------------------------|----------------------------------------------------------------------------------------------------|--|--|--|--|--|--|--|
| Type element Elev           | ▼                                                                                                    |  |  |  |  |  |  |  |
| Betegn<br>Sykdom            | Aktiv                                                                                                    |  |  |  |  |  |  |  |
| Navn<br>Sykdom              |                                                                                                    |  |  |  |  |  |  |  |
| Vitnemälsfravær             | Delementart                                                                                                    |  |  |  |  |  |  |  |
| Automatisk fraværsstatus    | <utvalg></utvalg>                                                                                                    |  |  |  |  |  |  |  |
| Rettighet<br>normal ▼       | Dokumentert Revealed a constraint of the constraint of the constra |  |  |  |  |  |  |  |
| Lagre Slette Avbryt         | e                                                                                                    |  |  |  |  |  |  |  |

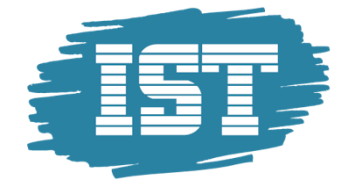

Bildet nedenfor viser fravær i listevisning under menyen Fravær/Merknader – Fravær der det blå spørsmålstegnet markerer fravær som ikke er dokumentert (og dermed da ikke har noen fraværsårsak):

| Klasse  |      |      |        |             | Elev                                  |                                          |               | Søk               |               | Tic                    | dsrom           |       |        |                              |                 |       |
|---------|------|------|--------|-------------|---------------------------------------|------------------------------------------|---------------|-------------------|---------------|------------------------|-----------------|-------|--------|------------------------------|-----------------|-------|
| -Alle-  |      |      |        | •           | -Alle- 🔻 🐨                            |                                          |               |                   |               | <i>"</i> <sup>21</sup> | 1.09.2015 🔹     | 25.09 | .2015  | <ul> <li>Valgt uk</li> </ul> | (e              |       |
|         |      |      |        |             | <ul> <li>Akt</li> <li>Vise</li> </ul> | iver klassefilter<br>e slettede datasetn | inger         | Fraværs<br>-Alle- | årsak         | Sta<br>• -/            | atus<br>Alle-   |       | •      | Sortering<br>Klasse,         | elev, da        | to •  |
| Utvalg  |      |      |        | Туре        | Bruker                                | Elev                                     | <u>Klasse</u> | <u>Ko-lær</u>     | <u>f.o.m.</u> | Begynnelse             | e <u>t.o.m.</u> | Slutt |        | Årsak                        | <u>Status</u>   | Tekst |
|         | P    | ×    | 3      | <b>k</b>    | carinal                               | Andersson Arnfinn                        | 10A           |                   | 21.sep.2015   | 15:33                  | 21.sep.2015     | 16:00 | Annen  | undervisning                 | <u>Dok.</u> /2  | /     |
|         | P    | ×    | 3      | <b>i</b> ii | carinal                               | Eide Celine                              | 10A           |                   | 21.sep.2015   | 08:00                  | 21.sep.2015     | 16:00 |        |                              | ? 4             |       |
|         | ſ    | ×    | 3      | <b>k</b>    | carinal                               | Eliassen Hallgeir                        | 10A           |                   | 21.sep.2015   | 15:33                  | 21.sep.2015     | 16:00 | Elevrå | 1                            | <u>Dok.</u> / 3 |       |
|         | 1    | ×    | 3      | 1           | carinal                               | Frantzen Joar                            | 10A           |                   | 21.sep.2015   | 15:33                  | 21.sep.2015     | 16:00 |        |                              | 214             |       |
| f Eleme | nter | port | et, vi | s alle f    | lemente                               | er.1                                     |               |                   |               |                        |                 |       |        |                              |                 |       |

Menypunktet Grunndata - Fraværsårsaker gir tilgang til å sette fraværsårsaker både for elever og lærere. Hvilke fraværsårsaker som skal gjelde styres av administratoren på den enkelte skole. For hver fraværsårsak velger administrator om fraværet skal være vitnemålsfravær (tellende), det vil si at det summeres i dager og timer til et eventuelt vitnemål, se eksempel:

| Velg   |      |        | Betegnelse            | Navn              | Type element | Rettighet | <u>Aktiv</u> |
|--------|------|--------|-----------------------|-------------------|--------------|-----------|--------------|
|        | P    | ×      | Sykdom                | Sykdom            | Elev         | lav       | 1            |
|        | I    | ×      | Elevråd               | Elevrådsarbeid    | Elev         | normal    | 1            |
|        | 1    | ×      | Velferd               | Velferdspermisjon | Elev         | normal    | 1            |
|        | P    | ×      | Lege/Tannlege         | Lege/Tannlege     | Elev         | lav       | 1            |
|        | I    | ×      | Syk - egenmelding     | Syk - egenmelding | Lærer        | normal    | 1            |
|        | P    | ×      | Syk - sykemelding     | Syk - sykemelding | Lærer        | normal    | 1            |
|        | P    | ×      | Permisjon             | Permisjon         | Lærer        | normal    | 1            |
|        | P    | ×      | Sykt barn             | Sykt barn         | Lærer        | normal    | 1            |
| 8 Elen | ente | r funi | net, vis alle Element | er.1              |              |           |              |
| Ny     | So   | ortere | e Slette Rap          | port              |              |           |              |

| Fraværsårsak Ele       | evrådsarbeid (Elevråd)                   |
|------------------------|------------------------------------------|
|                        |                                          |
| Type element El        | ev 🔻                                     |
| Betegnelse<br>Elevråd  | ✓ Aktiv                                  |
| Navn<br>Elevrådsarbeid |                                          |
| 🔲 Vitnemålsfra         | vær                                      |
| ✓ Automatisk fr        | raværsstatus Dokumentert 🔹               |
| Varsling               | Fraværsårsak Sykdom (Sykdom)             |
| Rettighet<br>normal ▼  | Type element Elev                        |
| Lagre Slett            | Betegnelse<br>Sykdom 🖉 Aktiv             |
|                        | Navn<br>Sykdom                           |
|                        | 🕑 Vitnemålsfravær                        |
|                        | ✓ Automatisk fraværsstatus Dokumentert ▼ |
|                        | Varsting                                 |
|                        | Rettighet<br>lav ▼                       |
|                        | Lagre Slette Avbryte                     |

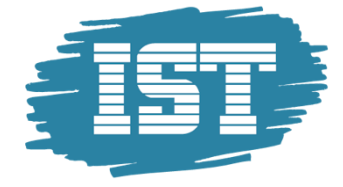

#### Merknader

Grunnoppsettet for merknader er satt opp under menyen Grunndata – Merknadskategori. Her finnes to merknadskategorier, Orden og Adferd, og det er slik det skal være for norske skoler:

| Velg |     | Betegnelse | <u>Navn</u> | <u>Aktiv</u> |
|------|-----|------------|-------------|--------------|
|      | / × | Orden      | Orden       | 1            |
|      | / X | Adferd     | Adferd      | 1            |

Under Grunndata – Merknader skal du angi merknadskategori for om den enkelte merknad er en ordens- eller atferdsmerknad:

| l dag       | Tir                          | nepla         | an   | Undervisning   | Bestille Fravæ | r / Mer      | knader | Vikariater | Grunndata | Administrasjon | Profil |
|-------------|------------------------------|---------------|------|----------------|----------------|--------------|--------|------------|-----------|----------------|--------|
| Merkn       | ader                         |               |      |                |                |              |        |            |           |                |        |
| Søk         |                              |               | Søk  | e              |                |              |        |            |           |                |        |
| Velg        |                              |               | Туре | Betegnelse     | Navn           | <u>Aktiv</u> |        |            |           |                |        |
|             | 1                            | ×             | 2    | Uro i timen    | Uro i timen    | 1            |        |            |           |                |        |
|             | 1                            | ×             | 2    | Glemt arbeid   | Glemt arbeid   | 1            |        |            |           |                |        |
|             | 1                            | ×             | 2    | Forsentkomming | Forsentkomming | 4            |        |            |           |                |        |
| Ny<br>Merki | So<br>nad U                  | rtere<br>roit | s    | (Uro i timen)  | :              |              |        |            |           |                |        |
| Bete<br>Uro | <sub>gnelse</sub><br>i timer | 1             |      | 🖌 Aktiv        |                |              |        |            |           |                |        |
| Navn        |                              |               |      |                |                |              |        |            |           |                |        |
| Uro         | i timer                      | n             |      |                |                |              |        |            |           |                |        |
| Ele         | /                            |               |      | ¥              |                |              |        |            |           |                |        |
| Merk<br>Adf | nadssk<br>erd                | atego         | ori  | •              |                |              |        |            |           |                |        |
| La          | gre                          | Slet          | te   | Avbryte        |                |              |        |            |           |                |        |

Hvilke merknader som skal gjelde defineres av administratoren på den enkelte skole.

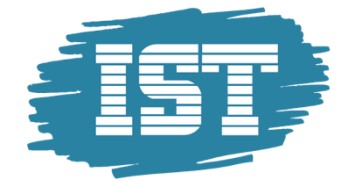

# Tilgang for lærere

For å gi tilgang til fravær for lærere, også dersom det blir tilsatt nye lærere i løpet av året, gjør følgende:

Gå til Administrasjon – Brukere:

| l dag    | Timeplan    | Undervisning | Bestille | Fravær / Merknader | Vikariater | Grunndata | Administrasjon  | Profil    |
|----------|-------------|--------------|----------|--------------------|------------|-----------|-----------------|-----------|
|          |             |              |          |                    |            |           | Dagens meldin   | iger      |
| I dag 24 | l.okt.2016  |              |          |                    |            |           | Import Novasc   | hem       |
|          |             |              |          |                    |            |           | Eksport         |           |
|          |             |              |          |                    |            |           | Aktive brukere  |           |
|          |             |              |          |                    |            |           | Brukergrupper   |           |
|          |             |              |          |                    |            |           | Brukere         | 1         |
| Melo     | dinger 🔝 🏿  | 1            |          |                    |            |           | Temagrupper     | )         |
|          |             |              |          |                    |            |           | Tidssperre      |           |
| Inge     | n meldinger | i dag        |          |                    |            |           | Bestillingsbegr | ensninger |

Klikk på «Brukeradministrasjon» nederst på siden:

|        | 🥖 🗙 遂                                                                                             | 20080166940 | <u>Student</u> |  | Kristiansen |  | 1 |  | no | 0 |  |
|--------|---------------------------------------------------------------------------------------------------|-------------|----------------|--|-------------|--|---|--|----|---|--|
|        | 🥖 🗙 👅                                                                                             | 20080176903 | <u>Student</u> |  | Sundby      |  | 1 |  | no | 0 |  |
|        | / 🗙 🛐                                                                                             | 20090293630 | <u>Student</u> |  | Madsen      |  | 1 |  | no | 0 |  |
| 109 El | 09 Elementer funnet, vis all fra 1 til <del>56 [Første/ne</del> ste] 1, 2, <u>3 [Neste/Siste]</u> |             |                |  |             |  |   |  |    |   |  |
| Ny     | Ny Sortere Slette Rapporter V Brukeradministrasjon                                                |             |                |  |             |  |   |  |    |   |  |

Klikk på «Opprett brukerkonto for lærerene»:

| ukeradm   | nistrasjon                                       |
|-----------|--------------------------------------------------|
| Opprette  | brukerkonto for lærerene                         |
| Opprette  | brukerkonto for elevene                          |
| Sperr bru | keren for personer som er inaktive eller slettet |
| Overføre  | fremmednøkkel fra person til bruker.             |
| Kopier pe | ersonens e-postadresse til brukeren.             |
| Import    | Tilbake                                          |

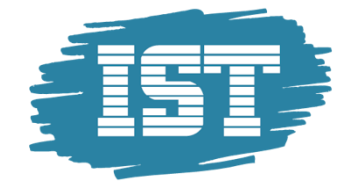

| Opprette brukerkonto                                             | for lærerene      |                       |               |                |     |
|------------------------------------------------------------------|-------------------|-----------------------|---------------|----------------|-----|
| Brukernavn<br>Betegnelse                                         | Skillete          | gn<br>Blokkert        | Skillete<br>▼ | gn<br>Blokkert | ¥   |
| Maksimalt antall tegn                                            | +                 | 0                     | +             | 0              | = 0 |
| <ul> <li>Leerzeichen ersetze</li> <li>Kleinschreibung</li> </ul> | n mit             |                       |               |                |     |
| Brukergruppe<br>Teacher                                          | •                 |                       |               |                |     |
| Passord<br>Tilfeldig                                             | Passord pre       | efiks                 |               |                |     |
| 📄 Bruker må lage nytt                                            | passord ved først | e innlogging          |               |                |     |
| Opprette brukerkonto                                             | o for lærerene    | Opprett innstillinger | Avbryte       |                |     |

Sett følgene innstillinger (markert med gult) og klikk «Opprette brukerkonto for lærerene»:

Du får så opp en liste over brukere som vil bli opprettet. Klikk på «Opprett bruker»:

| Deprette brukerkonto for læreren<br>Følgende brukere kan opprettes |                                               |                                  |                            |  |  |  |  |  |
|--------------------------------------------------------------------|-----------------------------------------------|----------------------------------|----------------------------|--|--|--|--|--|
| Fornavn<br>Aase<br>Ada<br>Agnes                                    | Etternavn<br>Arnesen<br>Ellefsen<br>Mikkelsen | Bruker<br>ARNAA<br>ELLAD<br>agmi | Avvikelse fra navnstruktur |  |  |  |  |  |
| Oppret                                                             | t bruker                                      | Tilbake                          |                            |  |  |  |  |  |

En liste med brukere og et passord blir generert:

| Opprette brukerkonto for læreren Opprettede brukere |           |        |          |                            |
|-----------------------------------------------------|-----------|--------|----------|----------------------------|
| Fornavn B                                           | Etternavn | Bruker | Passord  | Avvikelse fra navnstruktur |
| Aase /                                              | Arnesen   | ARNAA  | iqrhg444 |                            |
| Ada B                                               | Ellefsen  | ELLAD  | xeznd790 |                            |
| Agnes /                                             | Mikkelsen | agmi   | xcksm176 |                            |

Brukernavnet og passordet kan benyttes ved pålogging til appen UntisMobile (appen har ikke FEIDE pålogging). Ved pålogging via lærerportalen benytter læreren FEIDE eller IST-påloggingen for å få tilgang til timeplan og fravær. Listen kan skrives ut direkte fra nettleser, eller kopier innholdet over i et Excel-ark.